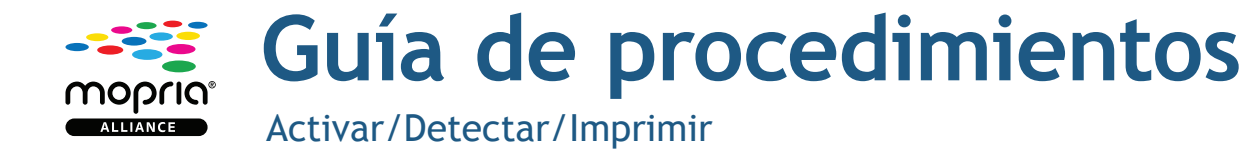

## Cómo activar la opción de impresión

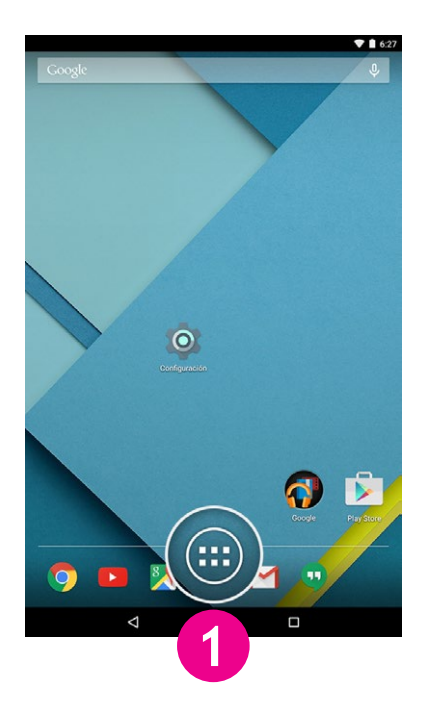

Desde la pantalla principal, toque el ícono "Aplicaciones".

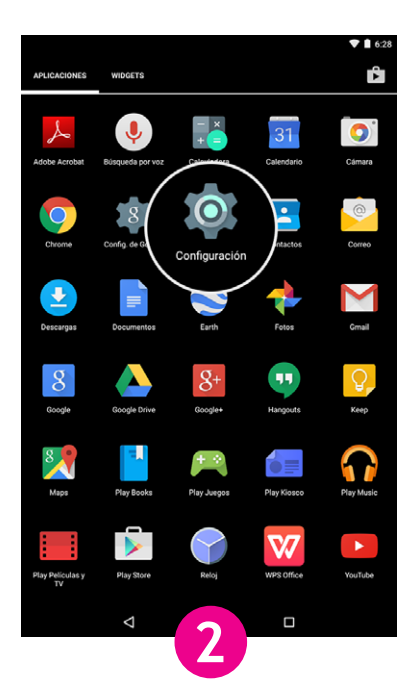

Toque el ícono Configuración.

Configuración

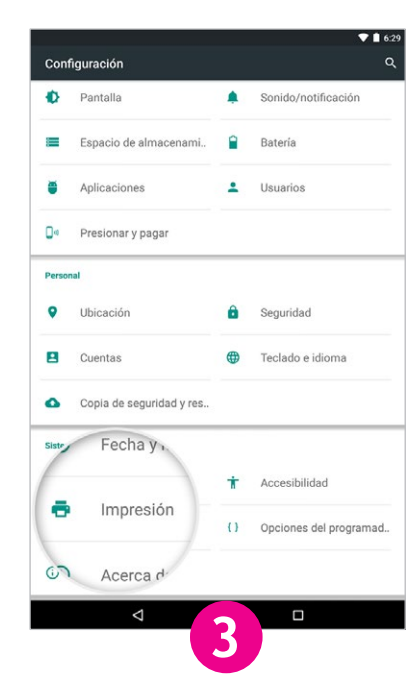

Toque la opción "Impresión".

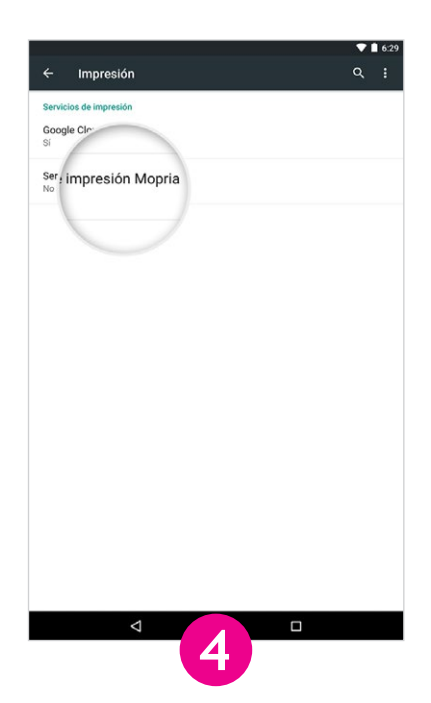

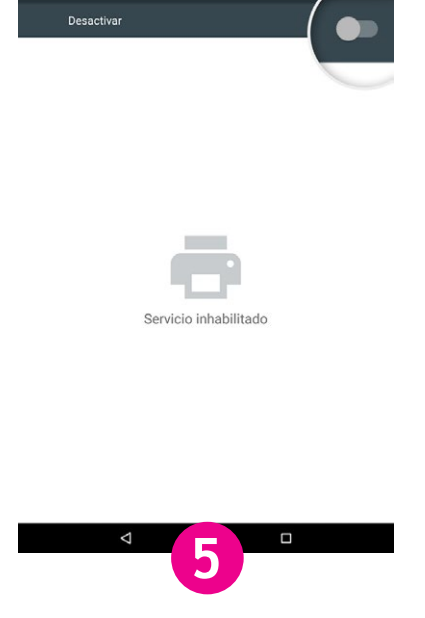

Toque la opción "Servicio de impresión Mopria®".

Deslice el botón de cambio a la posición "Activado".

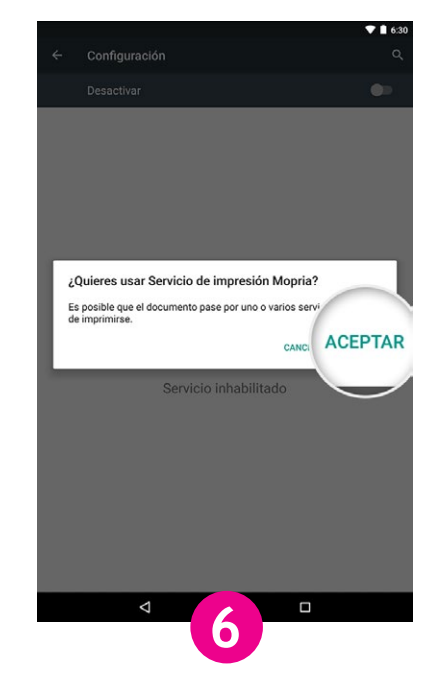

Toque la opción "Aceptar".

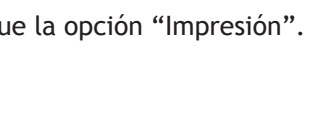

## Cómo detectar impresoras

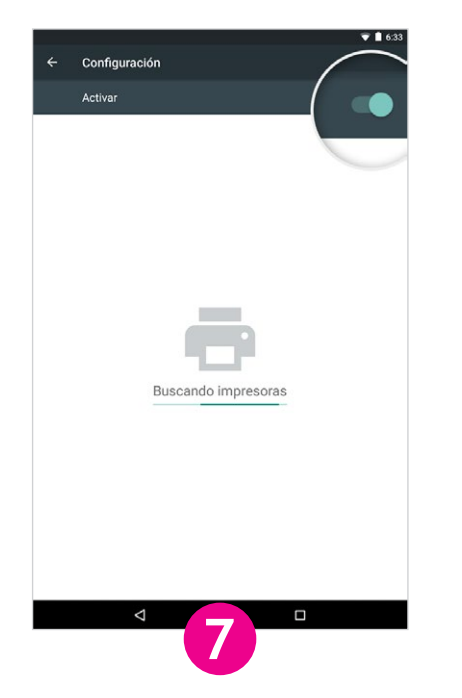

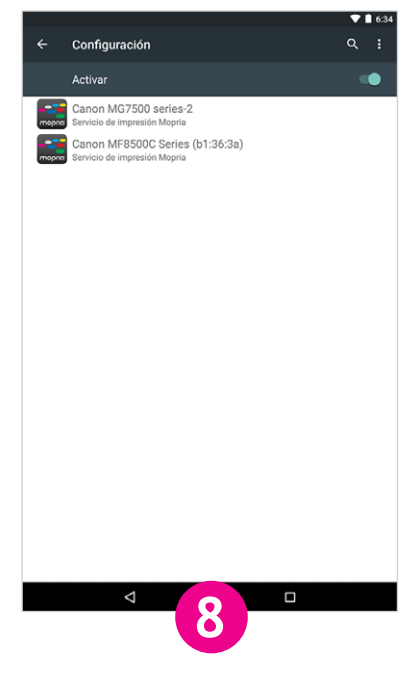

Permita que el servicio de impresión Mopria busque impresoras disponibles y compatibles.

Se muestra una lista de impresoras con certificación Mopria disponibles.

## Cómo imprimir

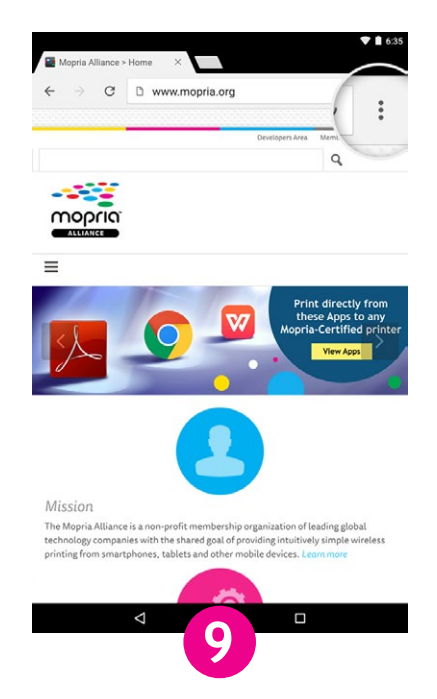

Si es usuario de Chrome, abra la aplicación Chrome y toque el ícono del menú (ícono de 3 puntos)

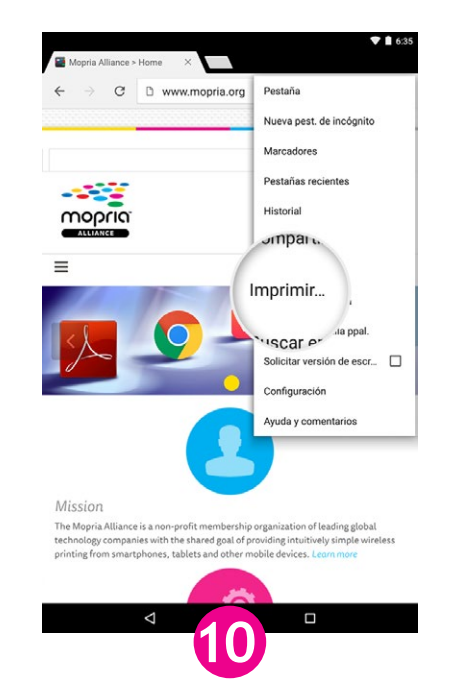

Toque la opción "Imprimir".

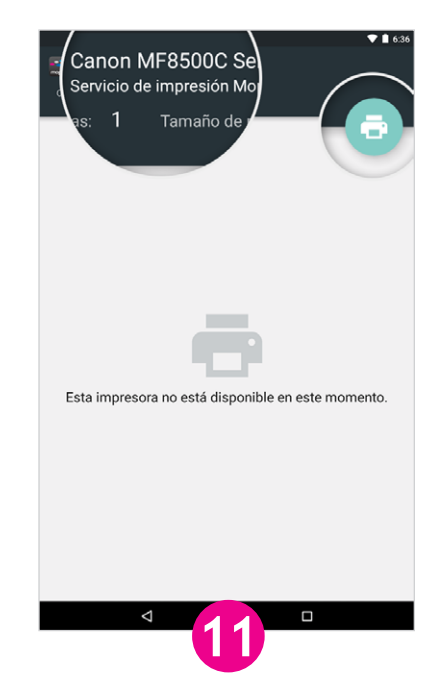

Toque el nombre de la impresora.

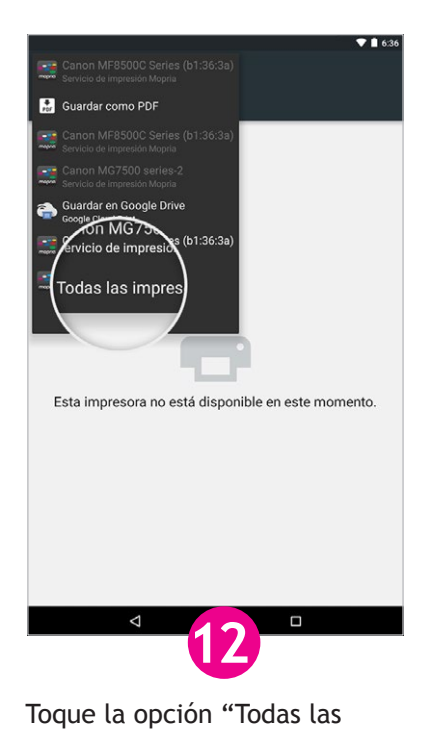

impresoras..." para mostrar

una lista completa.

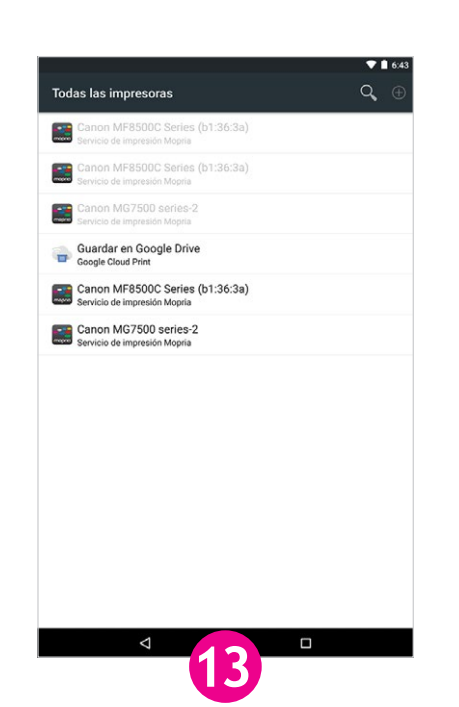

Toque una de las impresoras de la lista para seleccionarla.

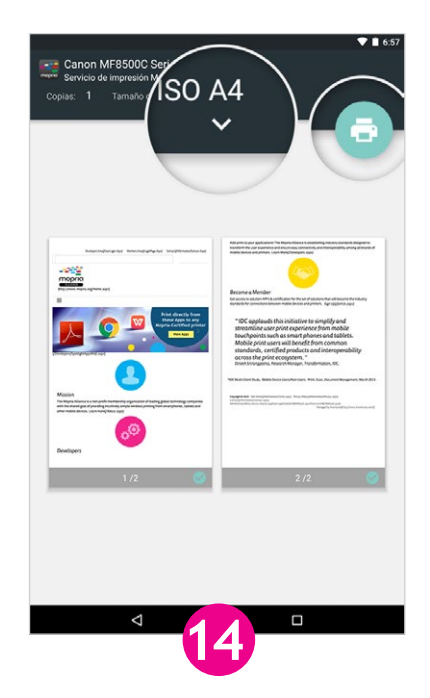

Si necesita confirmar o cambiar las opciones de impresión, toque el ícono "~". O bien, toque el ícono de impresión.

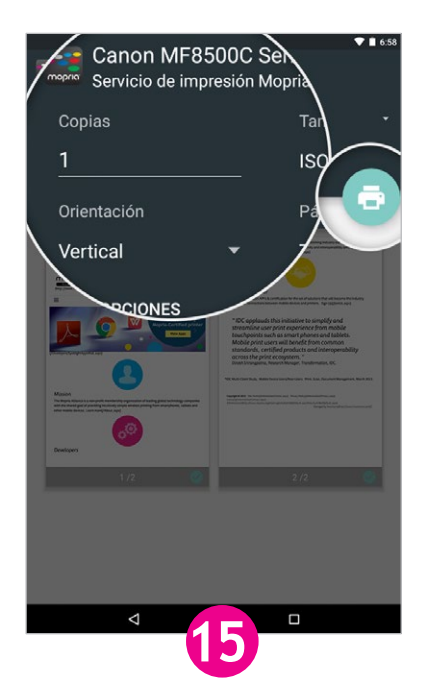

Aplique las opciones de impresión y toque el ícono de impresión.

La versión de Android v5.x (Lollipop) es mostrada en el ejemplo.